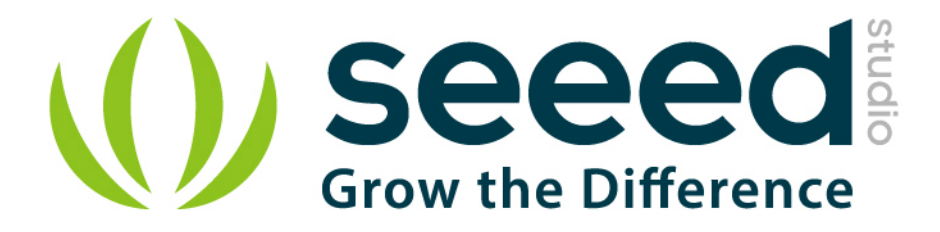

# Grove - Alcohol Sensor User Manual

Release date: 2015/9/22

Version: 1.0

Wiki: http://garden.seeedstudio.com/index.php?title=Twig - Alcohol Sensor

Bazaar: <u>http://www.seeedstudio.com/depot/Grove-Alcohol-Sensor-p-</u> 764.html?cPath=25\_127

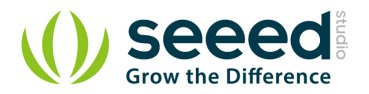

## **Document Revision History**

| Revision | Date         | Author | Description |
|----------|--------------|--------|-------------|
| 1.0      | Sep 22, 2015 | Loovee | Create file |
|          |              |        |             |

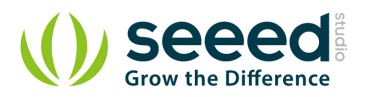

# Contents

| Doc | cument R | evision History ····· 2           |
|-----|----------|-----------------------------------|
| 1.  | Introduc | 2 ztion                           |
| 2.  | Features |                                   |
| 3.  | Usage ·  |                                   |
|     | 3.1      | Hardware Installation 4           |
|     | 3.2      | Download Code and Upload ······ 4 |
|     | 3.3      | Notification ······ 7             |
|     | 3.4      | Cautions 7                        |
| 4.  | Resour   | Ces                               |

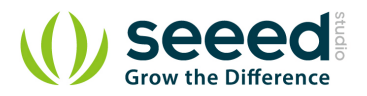

#### Disclaimer

For physical injuries and possessions loss caused by those reasons which are not related to product quality, such as operating without following manual guide, natural disasters or force majeure, we take no responsibility for that.

Under the supervision of Seeed Technology Inc., this manual has been compiled and published which covered the latest product description and specification. The content of this manual is subject to change without notice.

#### Copyright

The design of this product (including software) and its accessories is under tutelage of laws. Any action to violate relevant right of our product will be penalized through law. Please consciously observe relevant local laws in the use of this product.

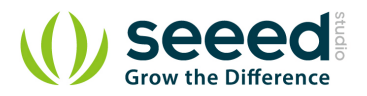

# 1. Introduction

Grove - Alcohol Sensor is a complete alcohol sensor module for Arduino or Seeeduino. It is built with <u>MQ303A</u> semiconductor alcohol sensor. It has good sensitivity and fast response to alcohol. It is suitable for making Breathalyzer. This Grove implements all the necessary circuitry for MQ303A like power conditioning and heater power supply. This sensor outputs a voltage inversely proportional to the alcohol concentration in air.

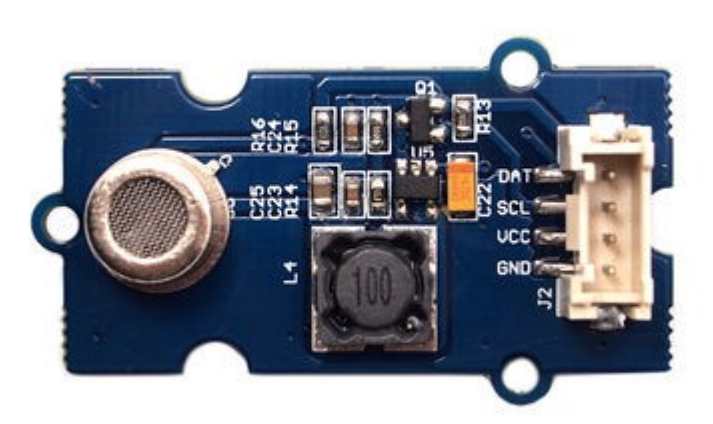

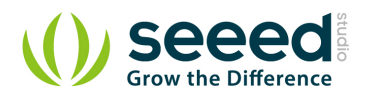

### 2. Features

- Input Voltage: 5V
- Working Current: 120mA
- Detectable Concentration: 20-1000ppm
- Grove Compatible connector
- Highly sensitive to alcohol.
- Fast response and resumes quickly after alcohol exposure.
- Long life.
- Compact form factor.

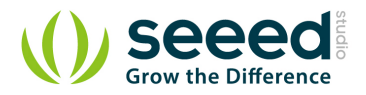

## 3. Usage

#### 3.1 Hardware Installation

Grove products have an eco system and all have a same connector which can plug onto the <u>Base</u> <u>Shield</u>. Connect this module to the A0 port of Base Shield, however, you can also connect Gas sensor to Arduino without Base Shield by jumper wires.

| Arduino UNO | Alcohol Sensor |
|-------------|----------------|
| 5V          | VCC            |
| GND         | GND            |
| Analog A1   | SCL            |
| Analog A0   | DAT            |

You can gain the present voltage through the DAT pin of sensor. Sensitivity can be regulated by rotating the potentiometer. Please note the best preheat time of the sensor is above 48 hours. For the detailed information about the Alcohol sensor please refer to the datasheet.

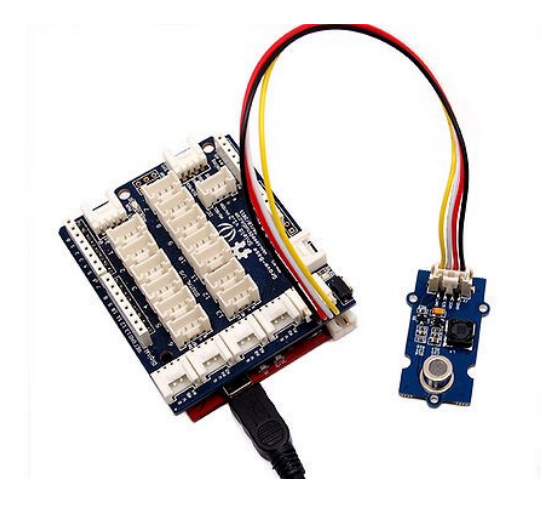

#### 3.2 Download Code and Upload

There're two steps you need to do before getting the concentration of gas.

First, connect the module with Grove Shield using A0 like the picture above. And put the sensor in a clear air and use the program below.

```
#define heaterSelPin 15
void setup() {
```

```
Serial.begin(9600);
```

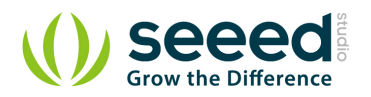

```
pinMode(heaterSelPin,OUTPUT); // set the heaterSelPin as digital output.
    digitalWrite(heaterSelPin,LOW); // Start to heat the sensor
void loop() {
    float sensor_volt;
    float RS_air; // Get the value of RS via in a clear air
    float sensorValue;
/*--- Get a average data by testing 100 times ---*/
    for(int x = 0; x < 100; x^{++})
    {
        sensorValue = sensorValue + analogRead(A0);
    }
    sensorValue = sensorValue/100.0;
/*-
                                                 -*/
    sensor_volt = sensorValue/1024*5.0;
    RS_air = sensor_volt/(5.0-sensor_volt); // omit *R16
   Serial.print("sensor_volt = ");
   Serial.print(sensor_volt);
   Serial.println("V");
   Serial.print("RS_air = ");
   Serial.println(RS_air);
    delay(1000);
```

Then, open the monitor of Arduino IDE, you can see some data are printed, write down the value of RS\_air and you need to use it in the following program. During this step, you may pay a while time to test the value of RS\_air.

```
#define heaterSelPin 15
void setup() {
   Serial.begin(9600);
   pinMode(heaterSelPin,OUTPUT); // set the heaterSelPin as digital output.
   digitalWrite(heaterSelPin,LOW); // Start to heat the sensor
}
void loop() {
   float sensor_volt;
   float RS_gas; // Get value of RS in a GAS
   float ratio; // Get ratio RS_GAS/RS_air
```

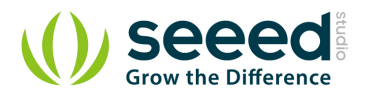

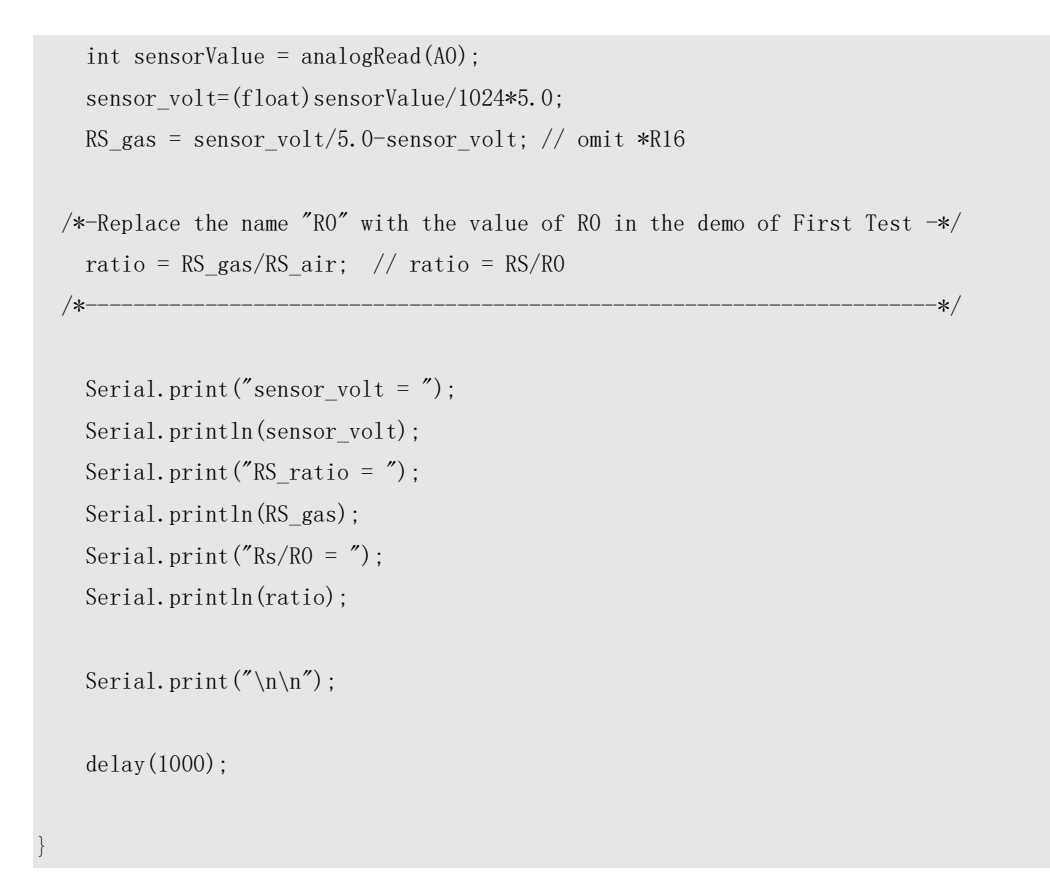

Now, we can get the concentration of gas from the below figure

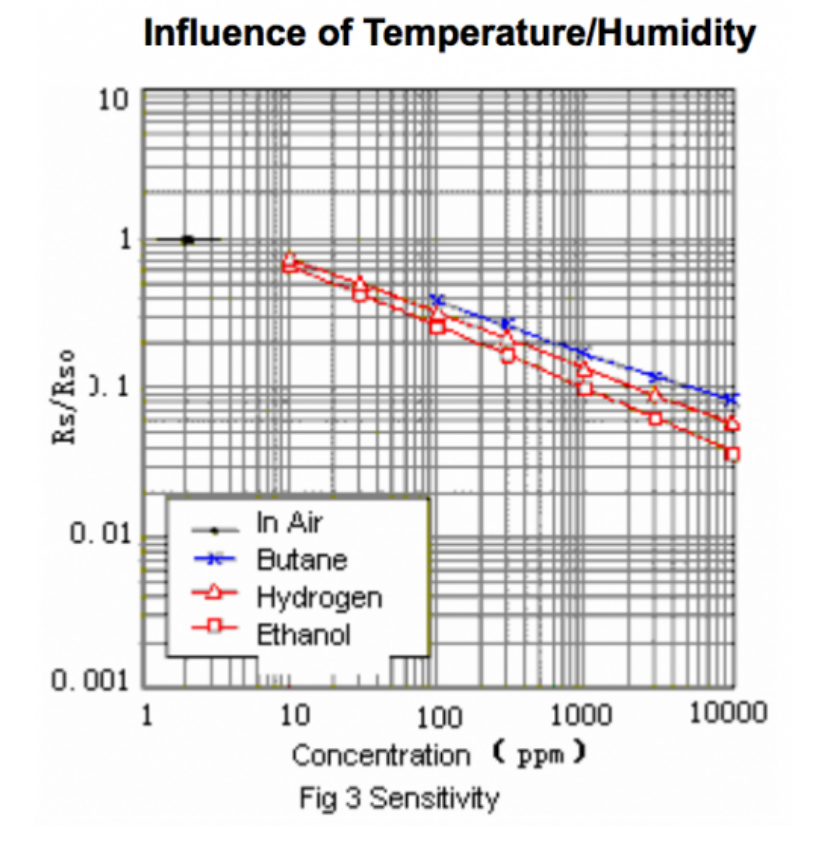

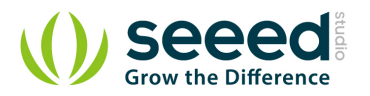

According to the figure, we can see that the minimum concentration we can test is 20ppm and the maximum is 10000ppm, in an other word, we can get a concentration of gas between 0.002% and 1%. However, we can't provide a formula because the relation between ratio and concentration is nonlinear.

#### 3.3 Notification

- The value varies between 500 905. Hence any value above 650 indicates alcohol vapor in the vicinity.
- Once exposed to alcohol vapor, it takes some time for the sensor value to decrease completely.
- Yet, any new exposure will show instant increase in sensor value.

#### 3.4 Cautions

- Alcohol sensor is very sensitive semiconductor device. Handle with care.
- Do not expose to organic silicon steam, alkali or corrosive gases.
- Do not use freeze or spill water.
- Maintain proper working voltage.

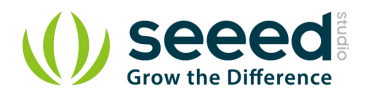

## 4. Resources

- Grove-Alcohol Sensor Eagle File
- Grove-Alcohol Sensor v1.2 Eagle File
- <u>Schematics in PDF Format</u>
- How to Choose A Gas Sensor
- MQ303A.pdf